# レンタルテニスコートWEB予約方法

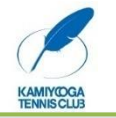

### ① ホームページよりネット予約受付ページを開きます

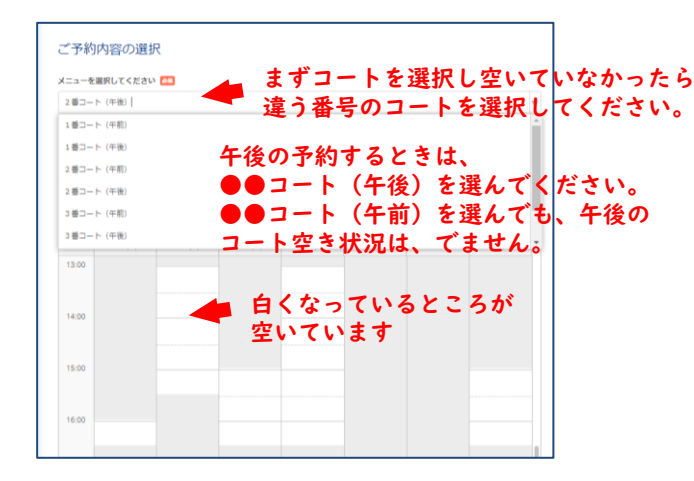

# ② 内容確認し、予約する

| 2番コート(午後)        | 日にち、開始時間を確認、                                                                                                    |
|------------------|----------------------------------------------------------------------------------------------------|
| 予約内容             | 終了日時を選択 🛓                                                                                                    |
| ご利用日時 🔠          | 2022/03/23(約) [14 ♥]: 00 ♥ ~ 2022/03/23(約) ♥ 16 ♥ : 00 ♥<br>秘密日時と称了日時モご和田くたさい                                                                                                    |
| 受付・キャンセルに関する注意事! | ą                                                                                                    |
| 受付開始             | 30日前の8時から受付を開始します                                                                                                    |
| 受付締切             | 直前まで受付が可能です                                                                                                    |
| キャンセル受付締切        | 5日前の17時までキャンセルが可能です                                                                                                    |
| ‡+>20.₩9>−       | <ul> <li>●ご芋印のキャンセルは5日期までは無料、4日前から2日前までは、コード使用40.50%、前日、当日キャンセルは、金額が2015ます。<br/>キャンセルは、金額が2015ます。</li> <li>キャンセルは、2015年ます。</li> <li>キャンセルは、2015年ます。</li> <li>キャンセルは、2015年ます。</li> <li>第世の日の日の日の日の日の日の日の日の日の日の日の日の日の日の日の日の日の日の日</li></ul> |
| Ę                | ка <del>7</del> 10+76                                                                                                    |
|                  | リクルートルで予約する                                                                                                    |

# 

P

P

※ 午前は、2時間枠のみ 10:00~12:00 午後 12:00~は、 1時間から予約できます

# リクルートIDでログインの場合

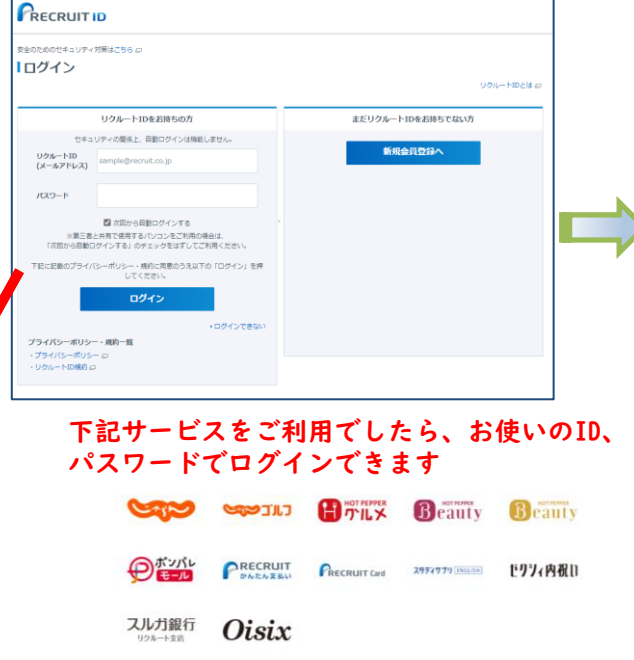

# 必須項目が自動で入力されます

| ご利用日時      | 2022/03/23(水) 14:00 ~ 16:00                                                    |
|------------|--------------------------------------------------------------------------------|
| メニュー名      | 2 番コート (午後)                                                                    |
|            |                                                                                |
| ご予約者様情報    |                                                                                |
|            |                                                                                |
| フリガナ(セイ) 🏧 | オオツキ (金角カタカナ)                                                                  |
| フリガナ(メイ) 🔼 | ヒナタ (全角カタカナ)                                                                   |
| 名前(姓) 🐹    | 大月                                                                             |
| 名前(名) 👧    | Utate                                                                          |
| 電話番号 🚵     | 0334265954 (半角数字/ハイフンなし)                                                       |
| メールアドレス    | i@gmail.com                                                                    |
| 生年月日       | - ▼年 - ▼月 - ▼日                                                                 |
| 郵便無号       | 1006640 (半角数学/ハイプンなし)                                                          |
| 都道府県       | 選択してください ▼                                                                     |
| 住所         | 千代田区丸の内1-9-2グラントウキョウサウスタワー (120文字以内)                                           |
| 備衣櫃 🙋      | 契約しているスクールがあるため、コーチを伴ってのレッスンでのご利用はできま<br>せん。<br>こ了事いただける方は、「はい」と記載ください。<br>「はい |
|            | 1074.1                                                                         |
|            | 2/1000                                                                         |
|            |                                                                                |
|            | 15-22 0 16 11                                                                  |
|            | 7年上の「NEY」                                                                      |

予約する からログインの場合、必須項目を毎回入力しなければなりません

## ③ 予約内容を確認、確定します

| ご利用日時      | 2022/03/23(%) 14:00 ~ 16:00           |
|------------|---------------------------------------|
| メニュー名      | 2番コート (午後)                            |
| ご予約者様情報    |                                       |
| フリガナ(セイ) 🚳 | オオツキ (全角カタカナ)                         |
| フリガナ(メイ) 🎫 | ヒナタ (金和カタカナ)                          |
| 名前 (姓) 😹   | 大月                                    |
| 名前(名) 🌆    | Utate                                 |
| 電話番号 📶     | 0334265954 (半角数学のマイフンなし)              |
| メールアドレス    | 5@gmail.com                           |
| 生年月日       | · • • • • • • • • • • •               |
| 郵便撕号       | 1005640 (半角数浮ルイランなし)                  |
| 都道府県       | 選択してください 🔻                            |
| 住所         | 千代田区丸の内1-9-2グラントウキョウサウスタワー (120文が以内)  |
| 備考欄 🏧      | 契約しているスクールがあるため、コーチを伴ってのレッスンでのご利用はできま |
|            | こ了承いたける方は、「はい」と記載ください。<br>はい          |
|            |                                       |
|            | 2/1000                                |
|            |                                       |
|            | 確認へ進む                                 |

#### ※ 必須項目、備考欄の「はい」が入力 されていないと予約できません。

| 「予約内容          |                                                                                                    |
|----------------|----------------------------------------------------------------------------------------------------|
| ご利用目時          | 2022/03//23(水) 14:00 ~ 16:00                                                                                                    |
| メニュー名          | 2番コート (午後)                                                                                                    |
|                |                                                                                                    |
| 了予約者樣情報        |                                                                                                    |
| ついがキ (おえ)      | d dout                                                                                                    |
| 7937 (24)      | 249-F                                                                                                    |
| 2927 (X-1)     | 10                                                                                                    |
|                |                                                                                                    |
|                | 0%2                                                                                                    |
| 1. 1. 7 kt . 7 | Viewell eem                                                                                                    |
| ****           | gman.com                                                                                                    |
| 1470<br>1680   |                                                                                                    |
| 的复数            |                                                                                                    |
| 19 20 AF 294   |                                                                                                    |
| 土 <b>州</b>     |                                                                                                    |
| 20175-04       | Table 1                                                                                                    |
|                | 修正する                                                                                                    |
| キャンセルに関する注意事項  |                                                                                                    |
| キャンセル受付締切      | 5日前の17時までキャンセルが可能です                                                                                                    |
| キャンセルボリシー      | <ul> <li>●ご予約のキャンセルは5日前までは無料、4日前から2日前までは、コート使用料の50%。前日、当日キャンセルはそ和いただまます。</li> <li>(語・大型社)にお申し出後1週間以内に窓口にお持ちいただくか、強定の口座にお振込みいただきます。</li> <li>(語いたせします。</li> <li>(語)、登録したります。</li> <li>(語)、登録したります。</li> <li>(語)、登録したります。</li> <li>(語)、登録したります。</li> <li>(語)、登録したります。</li> <li>(語)、登録したります。</li> <li>(語)、登録したります。</li> <li>(語)、登録したります。</li> <li>(語)、登録したります。</li> <li>(語)、登録したります。</li> <li>(語)、登録したります。</li> <li>(語)、登録したります。</li> <li>(語)、登録したります。</li> <li>(語)、日本のたちます。</li> <li>(語)、日本のたちます。</li> <li>(語)、日本のたちます。</li> <li>(語)、日本のたちます。</li> <li>(語)、日本のたちます。</li> <li>(語)、「利用時間を用いてもましたり、「利用時間」に読品のは、「記録のが開節的の時間にあたる場合は、ご利用時間を満てもましられる。</li> <li>(語)、「利用時間を満てもましられる。</li> <li>(語)、「記録したださい。</li> </ul> |
|                | ▼30周によるコート使用をキャンセルは、原用支け付けておりませんか、当日に基理営業が気象庁より出た場合は、運用となります。                                                                                                    |

まだ予約は完了していません

ベージ下部にある「上記に同意して予約を確定する」ボタンを押してください。

上記に同意して予約を確定する

④ 申し込み完了

| ご予約申込の           | 完了                              |  |
|------------------|---------------------------------|--|
| 予約番号は、お問い合わ      | DHの際に必要となりますのでお時えください。          |  |
| a.c. 99000x-7007 | BROCKORD C. CTHINHERD CHIERCERC |  |

## 予約が完了したお客様宛に 予約通知メールが配信されます。

【上用賀テニスクラブ】予約内容のご確認 🔈 🗺 トレイズ 🏭 🛪 reservation@airrsv.net

崔 ть 同分 👻

※本メールは、自動的に配信しています。 こちらのメールは送信専用のため、直接ご返信いただいてもお問い合わせには お美えできませんので、あらかじめご了承ください。

#### 大月 ひなた 様

いつもご利用いただきありがとうございます。 上用貸デニスクラブです。 ご予約の受付が完了いたしましたのでお知らせいたします。

仮予約・キャンセル待ちで受け付けさせて頂いた方は 本メールをもちましてご予約が確定となります。

ご予約内容は予約内容協会画面からご確認いただけます。

#### (予約内容報合画面)

https://aimsv.net/kamiyoga-to/inquiryioneShot/

【予約番号】 10RR7RD0L

【昭延年一】 RWZGu4

ご不明な点は下記までご連絡ください。 info@kamiyoga-tc.com 03-3426-5954

【ご予約内容】 予約番号: 10RR7RD0L
 利用日時: 2022/03/23(水) 14:00∼16:00 ■メニュー名:2番コート(午後) ・スーユーロ・2回ユート(ヤマ ・フリガナ(セイ): オオツキ
 ・フリガナ (メイ): ヒナタ
 ・名前(姓):大月 名前(名):ひなた 田居裕曰:0334265954 メールアドレス: Egmail.com ■生年月日: • 報便術号: 4520118 住所:
 ・供所:
 ・協当欄:はい

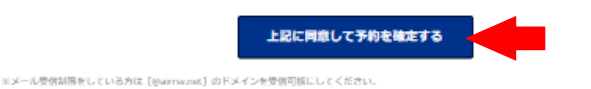

# キャンセル方法

### 通知メールの予約内容照会画面URLをクリックし、予約番号、認証キーを入力し、

予約をキャンセルする

#### 予約内容詳細へ

(|

| 【ト田賀二一フクニゴ】 又約内交のご確認 🚬 🚃 🚃                                         | 予約内容                          | 昭合                                   |                                                                                                    |
|--------------------------------------------------------------------|-------------------------------|--------------------------------------|----------------------------------------------------------------------------------------------------|
| 【工用見テニスソフノ】 予約内谷のご理論 > 図録トレイス 新日本                                  |                               | 17:R ZA                              |                                                                                                    |
| eservation@airrsv.net<br>≩ ⊤o ≘⊕ ≁                                 | 予約内容の照会<br>メールに記載さ<br>※数字は半角で | 会を行います。<br>された予約番号と認証キ<br>で入力してください。 | 一を入力してください。                                                                                                    |
| ※本メールは、自然的に配領しています。<br>こちらのメールは送得専門のため、直接ご原稿いただいてもお問い合わせには         | ※1年以上前の                       | 予約は照会できません。                          | 108878001                                                                                                    |
| 減えできませんので、あらかじめご了承ください。                                            |                               |                                      |                                                                                                    |
| 月びなた様                                                              |                               |                                      | RWZGU4                                                                                                    |
| つもご利用いただきありがとうございます。<br>用質アニスクラブ です。<br>予約の受付が完了いたしましたのでお知らせいたします。 |                               |                                      | 予約内容詳細へ                                                                                                    |
| 仮予約・キャンセル持ちで受け付けさせて聞いた力は<br>本メールをもちましてご予約59年全となります。                |                               |                                      |                                                                                                    |
| 学校内容は学校内容協会議員から二国務会、ただけです。                                         | 3                             | 予約内容詳細                               |                                                                                                    |
| te sectores de la sectores de la concestione                       |                               | 予約曇号                                 | 10#R7RD0L                                                                                                    |
|                                                                    |                               | 予約ステータス                              | 予約確定<br>2022/03/237/k3.14:00 ~~ 16:00                                                                                                    |
|                                                                    |                               | メニュー名                                | 2番コート (午後)                                                                                                    |
| HURLEL                                                             |                               |                                      |                                                                                                    |
|                                                                    |                               | ご予約者様情報                              |                                                                                                    |
| NZGL4                                                              |                               | フリガナ (セイ)                            | オオツキ                                                                                                    |
|                                                                    |                               | フリガナ (メイ)                            | ヒナタ                                                                                                    |
| 不明な点は下記までご連絡ください。                                                  |                               | 名前 (姓)                               | 大月                                                                                                    |
| lo@kamiyoga-tc.com                                                 |                               | 名前 (名)                               | ひなた                                                                                                    |
| 3-3426-5954                                                        |                               | 電話器号                                 | 0334265954                                                                                                    |
|                                                                    |                               | メールアドレス                              | gmail.com                                                                                                    |
| 二予約內容]                                                             |                               | 94882                                |                                                                                                    |
| 特张号:10RR7RDOL                                                      |                               | 新进内境                                 |                                                                                                    |
| 利用日時:2022/03/23(水) 14:00~16:00                                     |                               | 住所                                   |                                                                                                    |
| ×_ユーね:2曲コート(十枚)<br>2115年(427)・オネッセ                                 |                               | 偏考描                                  | 121.1                                                                                                    |
| フリガナ(メイ): ヒナタ                                                      |                               |                                      |                                                                                                    |
| 8前(25):大戶                                                          |                               | キャンセルに関する注意事項                        |                                                                                                    |
| 名前(名):ひなた                                                          |                               | キャンセル受付締切                            | 5日前の17時までキャンセルが可能です                                                                                                    |
| 観察前155:0334285954<br>メールアドレス・ のmmail.com                           |                               | キャンセルボリシー                            | <ul> <li>こフキリのテレンゼンは3日前までは満科、4日前から2日前までは、コート使用料の5<br/>日キャンゼンは、全額いただきます。</li> <li>キャンゼルは、全額いただきます。</li> </ul>                                           |
| 生年月日:                                                              |                               |                                      | ようお願いいたします。<br>(振込手数料はお来様負担となります)                                                                                                    |
| · · · · · · · · · · · · · · · · · · ·                              |                               |                                      | 第21日年<br>銀 行:三菱東京UFJ銀行 玉川支店                                                                                                    |
| 輕進內環:                                                              |                               |                                      | ロ映巻号: 普通預会 0074026<br>名 義: 秀栄ウェルネス株式会社                                                                                                    |
| 住所:<br>備考欄:(はい)                                                    |                               |                                      | ●新人時によりコートが使用できないと対照した場合、キャンセル科は発生いたしませ<br>第のキャンセル料合発生期間内に利用のキャンセルをした場合は、当日が新人の場合で<br>料は源泉造り全値構成となります。                                                 |
|                                                                    |                               |                                      | ●雨天キャンセルについては、ご利用料会の2時間前より受付いたします。 (2時間前か                                                                                                    |
|                                                                    |                               |                                      | にあたる場合は、ご利用時間を通ぎても受け付けます)                                                                                                    |
|                                                                    |                               |                                      | にあたる場合は、ご利用時間を通ぎても受け付けます)<br>●利用時間中に陸周の為ご利用を中止する場合は30分出位でのご利用、ご返金となりま<br>止する場合はフロントにお越しください。                                                           |
|                                                                    |                               |                                      | にあたる場合は、ご利用物種を通すでも取り付けます)<br>・利用物類やに提用のたご利用やかけする場合はおが当時でのご利用、ご店会たなり2<br>はする場合についたにお助くころに、<br>・回転によるコート分析をキャンセルは、原用取り付けさおりませんが、当日に専用<br>り加用者のは、通行となります。 |

|                        | ご予約内容                      |                                    |
|------------------------|----------------------------|------------------------------------|
|                        | 予約番号                       | 10RR7RD0L                          |
|                        | 予約ステータス                    | 予約確定                               |
|                        | ご利用目時                      | 2022/03/23(水) 14:00 ~ 16:00        |
|                        | メニュー名                      | 2番コート (午後)                         |
|                        | ご予約者様情報                    |                                    |
|                        | フリガナ (セイ)                  | 7724                               |
|                        | フリガナ (メイ)                  | ヒナタ                                |
|                        | 名前 (胜)                     | 大月                                 |
|                        | 名前 (名)                     | ひなた                                |
|                        | 电新香号                       | 0334265954                         |
|                        | メールアドレス                    | @gmail.com                         |
|                        | 生年月日                       |                                    |
|                        | 藝便香号                       |                                    |
|                        | 都道府環                       |                                    |
|                        | 住所                         |                                    |
|                        | 偏考描                        | (40)                               |
|                        |                            |                                    |
| L                      |                            |                                    |
| 予約:                    | キャンセルの                     | 完了<br>2017、内容をご確認ください。             |
| 予約:<br><sup>登録のメ</sup> | キャンセルの<br>(ールをおぼりしました<br>頃 | 完了<br>coで、内容をご確認ください。<br>108R7RDOL |

※ 予約内容照会画面URLからのキャンセルは、 5日前の17時までです。 それ以降は、キャンセル料が発生し、WEBからの キャンセルはできないので、お電話でお知らせください。